関市 協働推進部生涯学習課

ご利用手順 How to use

## わかくさフリーWiーFi接続方法 WAKAKUSA\_FREE\_Wi-Fi

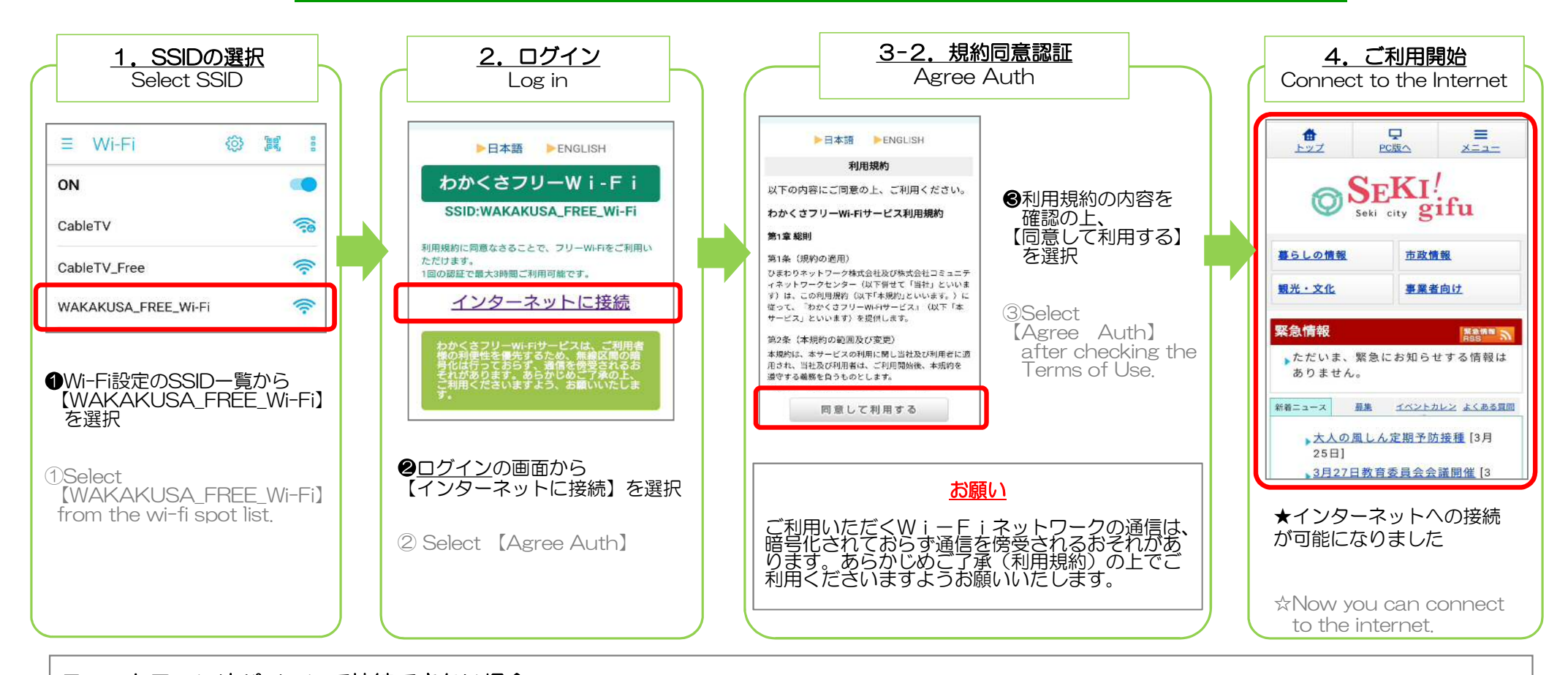

## スマートフォンやパソコンで接続できない場合 1) 1. SSID選択の後、2. ログインの画面が表示されない場合があります。 以下のQRコードまたはブラウザへのURL入力で関市ホームページにアクセスする ことをお試しください。HTTPの通信をすることで2. ログインの画面が表示さ れます。 QRコード URL入力

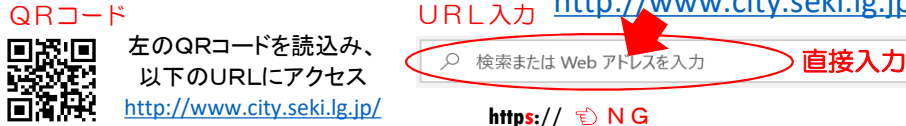

2) 機種によって接続手順が異なることがあります。<u>1.SSID選択</u>の後、下図の ような通知が画面に表示され選択(タップ)が必要な場合がありますので、通知 に従って操作し<u>2.ログイン</u>画面を表示させてください。

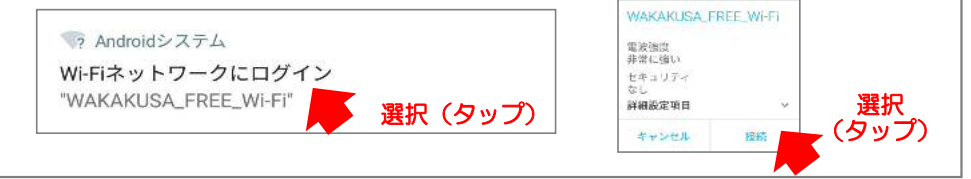